#### Instructie ouderportaal

Het Ouderportaal biedt ouders/verzorgers de mogelijkheid om informatie te raadplegen over een kind dat onder uw verantwoordelijkheid valt. Ouders/verzorgers krijgen hiermee de studentomgeving te zien.

In de e-mail die u heeft ontvangen kunt u op de eerste link klikken en komt u in onderstaand scherm. Via dit scherm kunt u het wachtwoord van uw account zelf aanmaken.

| Wachtwoord wijzigen |                                                                   |
|---------------------|-------------------------------------------------------------------|
|                     | Geef het wachtwoord op waarmee u wilt inloggen in OSIRIS Student. |
|                     | Minuw wachtwoord                                                  |
|                     | Neuw waditwoord (controle)                                        |
|                     | VERZENDEN                                                         |
|                     |                                                                   |

Nadat u succesvol een nieuw wachtwoord heeft aangemaakt, kunt u naar het <u>ouderportaal</u> gaan en krijgt u daar onderstaand scherm te zien. In dit scherm kunt u inloggen met uw e-mailadres en het wachtwoord dat u net heeft aangemaakt.

| E-mailadres                     |  |
|---------------------------------|--|
| Wachtwoord                      |  |
| INLOGGEN                        |  |
| ik ben mijn wachtwoord vergeten |  |

Als u uw wachtwoord bent vergeten kunt u in dit scherm klikken op "Ik ben mijn wachtwoord vergeten". In onderstaand scherm voert u uw e-mailadres in.

NB: Dit scherm is hoofdlettergevoelig, dus schrijf uw e-mailadres ZONDER hoofdletters.

Hierna krijgt u een bericht in het postvak van het opgegeven e-mailadres en kunt u een nieuw wachtwoord aanmaken. Dit kan alleen als u eerder een wachtwoord hebt aangemaakt.

| $\leftrightarrow$ $\rightarrow$ | C   mborijnland.osiris-student.nl/#/wachtwoor | d vergeten                                                                                                    | 50 | <b>\$</b> . | - | I. |
|---------------------------------|-----------------------------------------------|----------------------------------------------------------------------------------------------------|----|-------------|---|----|
| ÷                               | Wachtwoord vergeten                           |                                                                                                    |    |             |   |    |
|                                 |                                               | Vul uw e-mailadres in. Bij verzenden zult uieen e-mail ontvangen met dasini een link waar ui een nieuw<br>wedritwoord kunt opgeven. Let op deze link is 1 dag geklig:<br>8-mailabres |    |             |   |    |

Blijft u inlogproblemen houden, stuur dan uw vraag per e-mail naar <u>studentzaken@mborijnland.nl</u> en vermeld hierin het studentnummer van uw kind. Gebruik als onderwerp: Account ouderportaal. Voor alle andere vragen omtrent het Ouderportaal neemt u contact op met de SLB'er (studieloopbaanbegeleider) van uw kind.

#### Dashboard

Nadat u bent ingelogd komt u op het dashboard, u ziet hier de agenda (rooster) en de resultaten.

Klikt u op de drie liggende streepjes linksboven, dan komt u in de gegevens van uw kind.

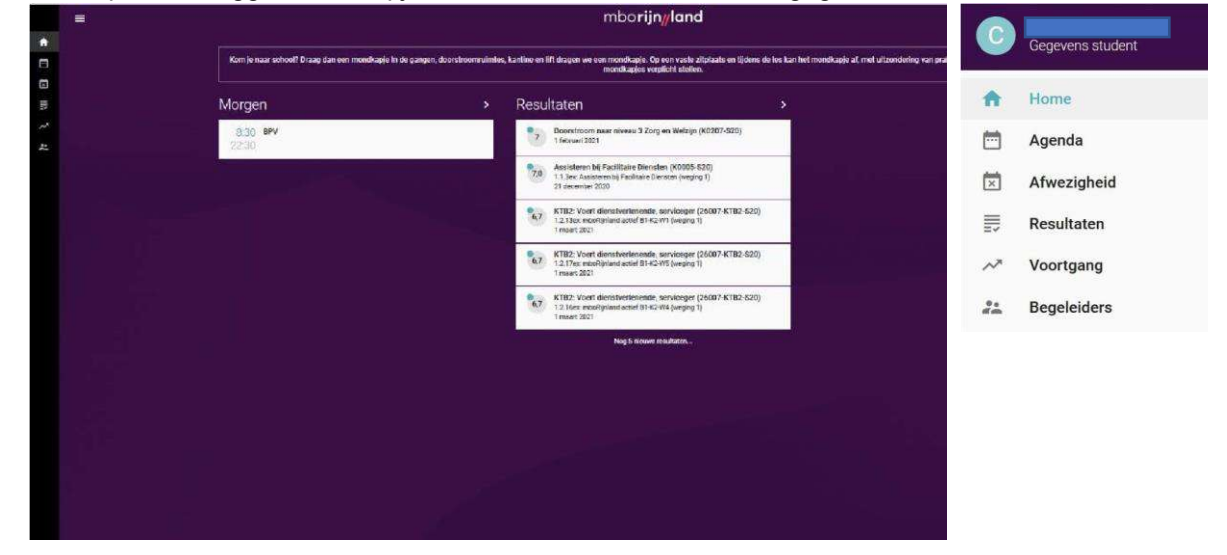

Via de drie liggende streepjes heeft u toegang tot:

- Agenda (rooster)
- Afwezigheid
- Resultaten
- Voortgang
- Begeleiders

#### Agenda (rooster)

In dit scherm ziet u per week het rooster van uw kind. De roosters worden ingelezen uit het roosterprogramma Xedule. Is er geen rooster te zien of klopt er iets niet in het rooster neem dan contact op met de SLB'er. Voor de contactgegevens van de studieloopbaanbegeleider gaat u naar het scherm Begeleider. Klik op de naam van de SLB'er voor de contactgegevens. In dit scherm kunt u met de "<" of ">" knop een week vooruit bladeren.

|         | ≡ Agenda                                                                                   |                                          | ? 🗊 |
|---------|--------------------------------------------------------------------------------------------|------------------------------------------|-----|
| *       |                                                                                            | < Week 37: 13 september - 19 september > | - ^ |
|         |                                                                                            |                                          |     |
|         | maandag 13 september                                                                       |                                          | ~   |
| AIII    | dinsdag 14 september                                                                       |                                          | ~   |
| ~       |                                                                                            |                                          |     |
| **<br># | 8:30 STIP<br>9:00 K.B. Groeneveld - Wijga<br>LMSC517                                       |                                          |     |
|         | 9:00 Loopbaan & Burgerschap<br>9:30 K.B. Groeneveld - Wijga<br>LMSC517                     |                                          |     |
|         | 9:30 Rekenen<br>10:00 M.J. van der Erf<br>LMSC517                                          |                                          |     |
|         | 10:30 Keuzedeel<br>12:00 MJ. van der Erf, J.C.E. de Schipper<br>LMSC517                    |                                          |     |
|         | 12:30 Beroepsspecifiek TK1<br>14:00 K.B. Groeneveld - Wijga, J.C.E. de Schipper<br>LMSC517 |                                          |     |
|         | 14:30 Beroepsspecifiek TK1<br>15:00 T.C.A. Koopmans - Tuijn<br>LMBC517                     |                                          |     |
|         | 15:00 Beroepsspecifiek TK1<br>K.B. Groeneveld - Wijga, J.C.E. de Schipper<br>LMSC517       |                                          |     |
|         | 15:30 Nederlands<br>16:00 A.D. Meijer<br>LMSC517                                           |                                          |     |
|         | woensdag 15 september                                                                      |                                          | ^   |
|         | 8:30 <b>BPV</b><br>22:30                                                                   |                                          |     |

#### Afwezigheid

In dit scherm kunt u de afwezigheidsmeldingen (absenties), de status van een melding en ook het overzicht van meldingen zien.

Een absentiemelding heeft één van de volgende statussen:

- Ingediend; De melding is ingediend en moet nog verwerkt worden.
- Geoorloofd; De melding is afgehandeld en de absentie is geoorloofd.
- Ongeoorloofd; De melding is afgehandeld en de absentie is ongeoorloofd.

De SLB'er zal het ingediende absentieverzoek afhandelen.

In dit scherm kunt u ook de absentie melden. U krijgt dan een invulformulier waarop u de absentiereden, datum, tijd en eventueel een toelichting kan invoeren. Na Opslaan heeft de melding de status Ingediend en zal de studieloopbaanbegeleider het verzoek in behandeling nemen.

| ≡ Afwezigheid              |                 |                |                               |            | 0 🕥              |
|----------------------------|-----------------|----------------|-------------------------------|------------|------------------|
| A                          | MELDINGEN       |                |                               | OVER/DCHT  |                  |
|                            |                 |                |                               |            |                  |
|                            |                 |                |                               |            |                  |
|                            | Je hebt         | t geen absenti | emeldingen                    |            |                  |
|                            |                 |                | Contras De Presidentes        |            |                  |
|                            |                 |                |                               |            | ABBENTIE MELDEN  |
| = Afwazinhaid              | ٩               | ×              | Absentie melden               |            | 0                |
| Arwezigheid                | OMEDIZIOUT      |                |                               |            | î                |
| MELDINGEN                  | OVERZICHT       |                | Reden absentie*               |            |                  |
| vrijdag 18 juni            |                 |                | Selecteer                     | *          |                  |
| 9:00 Present + Weggestuurd |                 |                | Startdatum*<br>09 / 04 / 2021 | Gehele dag |                  |
| 15:00 Bijles Engels        |                 |                |                               |            |                  |
| donderdag 17 juni          |                 |                | Starttijd*<br>06:44 PM ©      |            |                  |
| 10:00 Later aangekomen     |                 |                | Einddatum                     |            |                  |
| 17:00 Billes nederlands    |                 |                | mm / dd / yyyy                |            |                  |
| maandag 7 juni             |                 |                | Eindtijd                      |            |                  |
| 7:00 Afwezig               |                 |                |                               |            | _                |
| 17:00 1                    | ABSENTIE MELDEN |                |                               |            | ANNULEER OPSLAAN |

#### Resultaten en Voortgang

In deze schermen ziet u de behaalde resultaten en de voortgang van uw kind. Als u klikt op een resultaat heeft u toegang tot de details van het behaalde resultaat. De gegevens zijn hetzelfde als in het Studentportaal.

|          |     | Resultaten                                                                                                    | 0 |
|----------|-----|----------------------------------------------------------------------------------------------------|---|
| <b>^</b> | 7   | Doorstroom naar niveau 3 Zorg en Welzijn (K0207-S20)<br>1 februari 2021                                                        |   |
|          | 7,0 | Assisteren bij Facilitaire Diensten (K0005-S20)<br>1.1.3ex: Assisteren bij Facilitaire Diensten (weging 1)<br>21 december 2020 |   |
| ?<br>*   | 6,7 | KTB2: Voert dienstverlenende, serviceger (26007-KTB2-S20)<br>1.2.13ex: mboRijnland actief B1-K2-W1 (weging 1)<br>1 maart 2021  |   |
|          | 6,7 | KTB2: Voert dienstverlenende, serviceger (26007-KTB2-S20)<br>1.2.17ex: mboRijnland actief B1-K2-W5 (weging 1)<br>1 maart 2021  |   |
|          | 6,7 | KTB2: Voert dienstverlenende, serviceger (26007-KTB2-S20)<br>1.2.16ex: mboRijnland actief B1-K2-W4 (weging 1)<br>1 maart 2021  |   |
|          | 6,7 | KTB2: Voert dienstverlenende, serviceger (26007-KTB2-S20)<br>1.2.15ex: mboRijnland actief B1-K2-W3 (weging 1)<br>1 maart 2021  |   |
|          | 6,7 | KTB2: Voert dienstverlenende, serviceger (26007-KTB2-S20)<br>1.2.14ex: mboRijnland actief B1-K2-W2 (weging 1)<br>1 maart 2021  |   |
|          | 8,0 | KTB1: Is aanspreekpunt voor bezoekers (26007-KTB1-S20)<br>1.2.11ex: mboRijnland actief B1-K1-WI (weging 1)<br>1 januari 2021   |   |
|          | 6,0 | KTB1: Is aanspreekpunt voor bezoekers (26007-KTB1-S20)<br>1.2.12ex: mboRijnland actief B1-K1-W2 (weging 1)<br>1 januari 2021   |   |
|          | VD  | BPV-ontwikkeling (26007-BPVO-S20)<br>EIND: Beoordeling laatste bpv-periode (weging 1)<br>1 februari 2021                       |   |
|          |     |                                                                                                    |   |

In het Voortgangsscherm, ziet u de voortgang van uw kind. Per opleiding wordt een scherm getoond voor het summatief en formatief programma.

| SERVICEMEDEWERKER       |   |
|-------------------------|---|
|                         |   |
| Summatief               |   |
| Gemiddeld cijfer        |   |
| 7,00                    |   |
| 10/10                   |   |
|                         |   |
|                         |   |
| Cursussen niet behaald  | × |
| Cursussen nog te volgen | Y |
| Cursussen behaald       | ~ |
|                         |   |
|                         |   |
|                         |   |
|                         |   |
|                         |   |
|                         |   |
|                         |   |

#### Begeleiders

Studenten worden aan vier begeleiders gekoppeld tijdens hun opleiding.

- Adviseur Onderwijsservicecentrum
- BPV Docent/BPV Onderwijsbegeleider (BPV staat voor Beroepspraktijkvorming)
- Studieloopbaanbegeleider
- Verzuimmedewerker

Als u klikt op de begeleider ziet u de contactgegevens.

|     |             | = Begeleiders                                  | 0 |
|-----|-------------|------------------------------------------------|---|
| A   | Home        | Adviseur Onderwijsservicecentium               |   |
|     | Agenda      |                                                |   |
| X   | Afwezigheid | Ai mijn opleidingen                            |   |
| III | Resultaten  |                                                |   |
| ~   | Voortgang   | BPV Docent                                     |   |
| *   | Begeleiders | B.A. Sander<br>Al mijn opleidingen             |   |
|     |             | Studieloopbasnbegeleider                       |   |
|     |             | M.S. Timisela - Mohamad<br>Al mijn opleidingen |   |
|     |             | Verzulinmedewerker                             |   |
|     |             | I.M. Aalten<br>Al mijn opleidingen             |   |
|     |             |                                                |   |

#### **Gegevens student**

Als u klikt op 'Gegevens student' heeft u toegang tot de 'Personalia', 'Contactgegevens' of 'Ouders/verzorgers'.

Met het 'potloodje' kunt u uw mobiele telefoonnummer of woonadres wijzigen.

Voor het wijzigen van een e-mailadres kunt u een verzoek sturen naar <u>info@mborijnland.nl</u>, onder vermelding van het studentnummer.

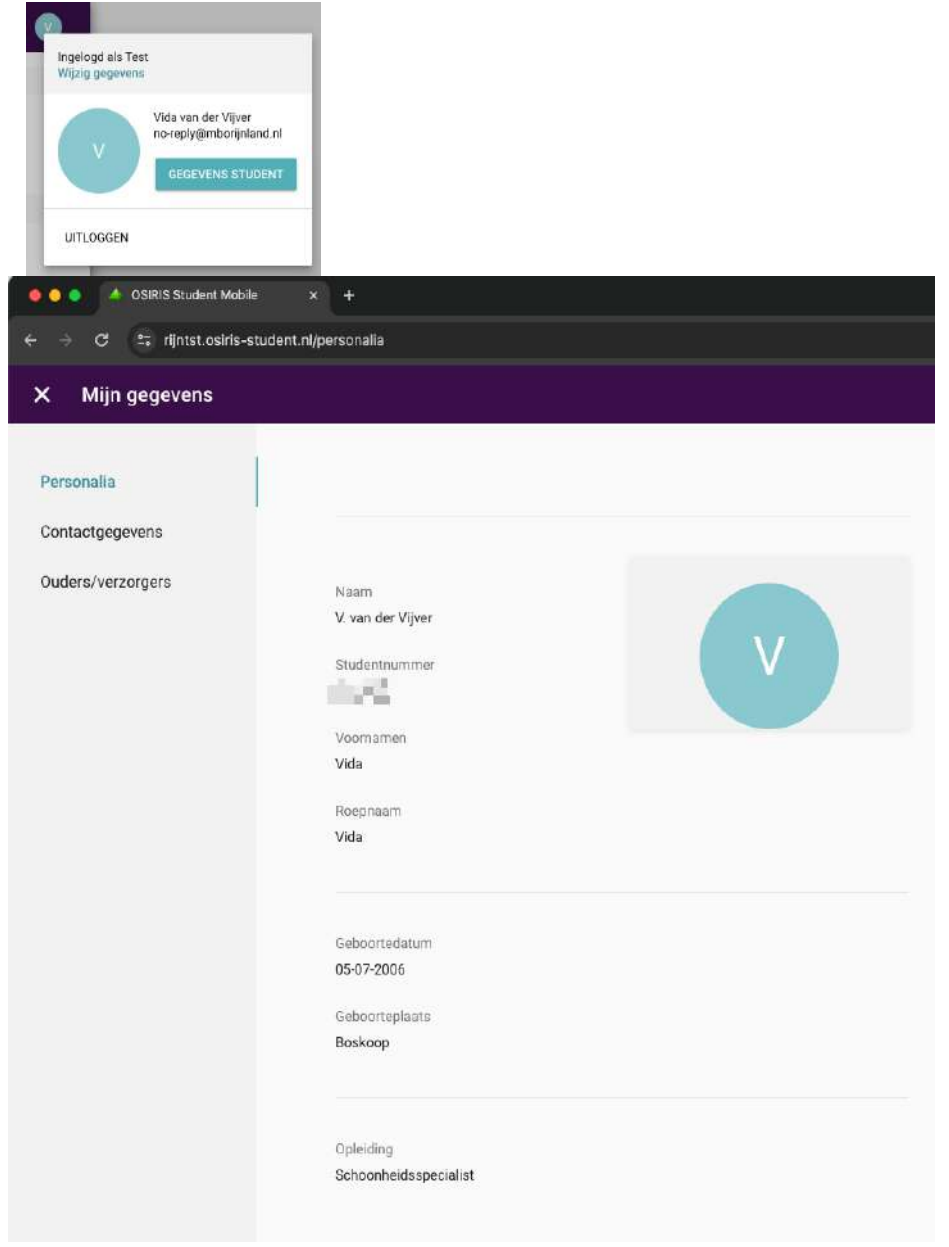

| 💿 💿 🥚 🔺 OSIRIS Student Mobile                      | × +                                                                                  |                 |            |   |  |  |  |
|----------------------------------------------------|--------------------------------------------------------------------------------------|-----------------|------------|---|--|--|--|
| ← → ♂ 23 rijntst.osiris-student.nl/contactgegevens |                                                                                      |                 |            |   |  |  |  |
| X Mijn gegevens                                    |                                                                                      |                 |            |   |  |  |  |
| Personalia<br>Contactgegevens<br>Ouders/verzorgers | Contactgegever<br>E-mailadres<br>no-reply@mborijnland<br>Mobiel nummer<br>0612345678 | ns<br>.nl       |            | / |  |  |  |
|                                                    | Woonadres stur<br>Straatnaam<br>Groen van Prinsterersi                               | dent            |            |   |  |  |  |
|                                                    | Hulsnummer<br>52                                                                     | Toevoeging      | Aanvulling |   |  |  |  |
|                                                    | Postcode<br>2805 TE                                                                  | Plaats<br>GOUDA |            |   |  |  |  |
|                                                    | Land<br>Nederland                                                                    |                 |            |   |  |  |  |
|                                                    | Telefoonnummer<br>088-2221777                                                        |                 |            |   |  |  |  |

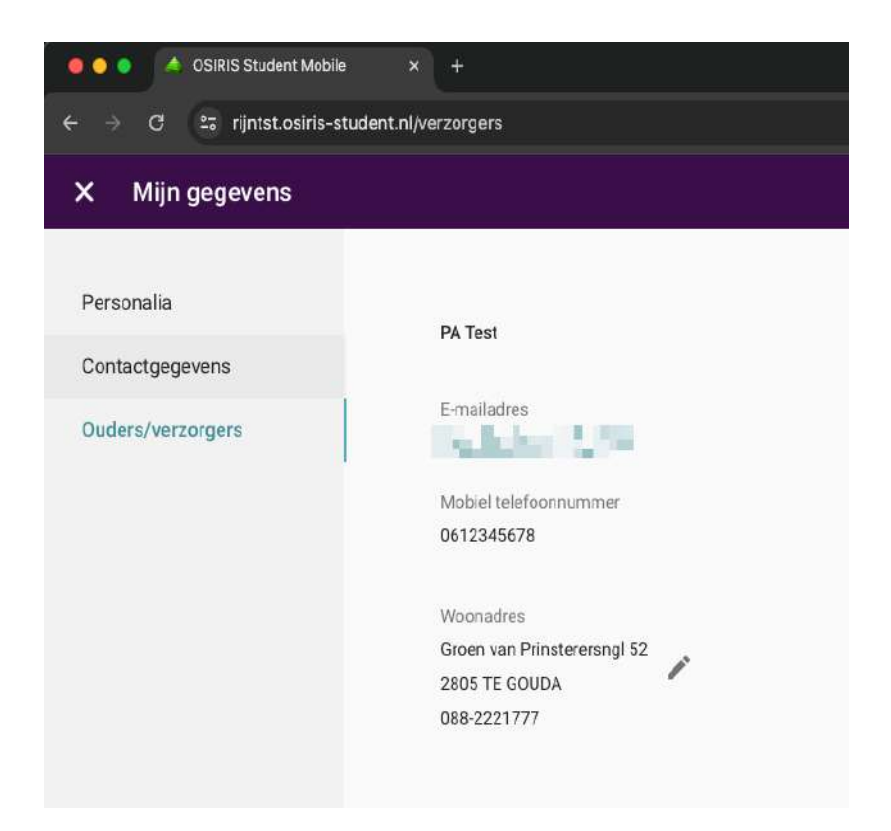